# ةيفاضإلا ةفيظولا تالكشم فاشكتسأ HyperFlex جمانرب مادختساب اهحالصإو VMWare vCenter

## تايوتحملا

<u>قمدقملا</u> <u>قمدقملا</u> <u>قمدت من التابلطتملا</u> <u>تابلطتملا</u> <u>قمدت مملا تانوكملا</u> <u>امحالصاو ءاطخألا فاشكتساً تاوطخ</u> <u>لجسلا ليلحت</u> <u>مالجسلا قعومجم</u> <u>أطخلا لئاسرل لاثم</u>

### ةمدقملا

يفاضإلا نوكملا ةلكشم ءاطخأ فاشكتسال ةمزاللا تاوطخلا دنتسملا اذه فصي رادصإلا ىلإ HyperFlex ةعومجم ةيقرت وأ ديدجلا رشنلا/تيبثتلا دعب ثدحت يتلاو امحالصإو 3.0(1c).

### ةيساسألا تابلطتملا

### تابلطتملا

:ةيلاتا عيضاوملاب ةفرعم كيدل نوكت نأب Cisco يصوت

- Cisco HyperFlex
- VMWare vCenter

### ةمدختسملا تانوكملا

ةيلاتلا ةيداملا تانوكملاو جماربلا تارادصإ ىلإ دنتسملا اذه يف ةدراولا تامولعملا دنتست:

- HyperFlex، رادصإلا 3.0(1c)
- UCS C240M5
- 6.5 وأ 6.5 VMWare vCenter

ةصاخ ةيلمعم ةئيب يف ةدوجوملا ةزهجألاا نم دنتسملا اذه يف ةدراولا تامولعملا ءاشنإ مت. تناك اذإ .(يضارتفا) حوسمم نيوكتب دنتسملا اذه يف ةمدختسُملا ةزهجألاا عيمج تأدب رمأ يأل لمتحملا ريثأتلل كمهف نم دكأتف ،ليغشتلا ديق كتكبش.

# اهحالصإو ءاطخألا فاشكتسأ تاوطخ

ة وطخلاا مدەاشم مدع نم ققحت .1 ةوطخلا vCenter. يفاضإلا نوكملا ناك اذإ امم ققحتو **ةيملاعلا درجلا ةمئاق < ةيسيئرلا ةحفصلا** ىلإ لقتنا يف حضوم وه امك **ةعزوملا تالوحملا** نم لقأ يفاضإلا نوكملا نوكي نأ بجي vCenter يف ايئرم .ةروصلا

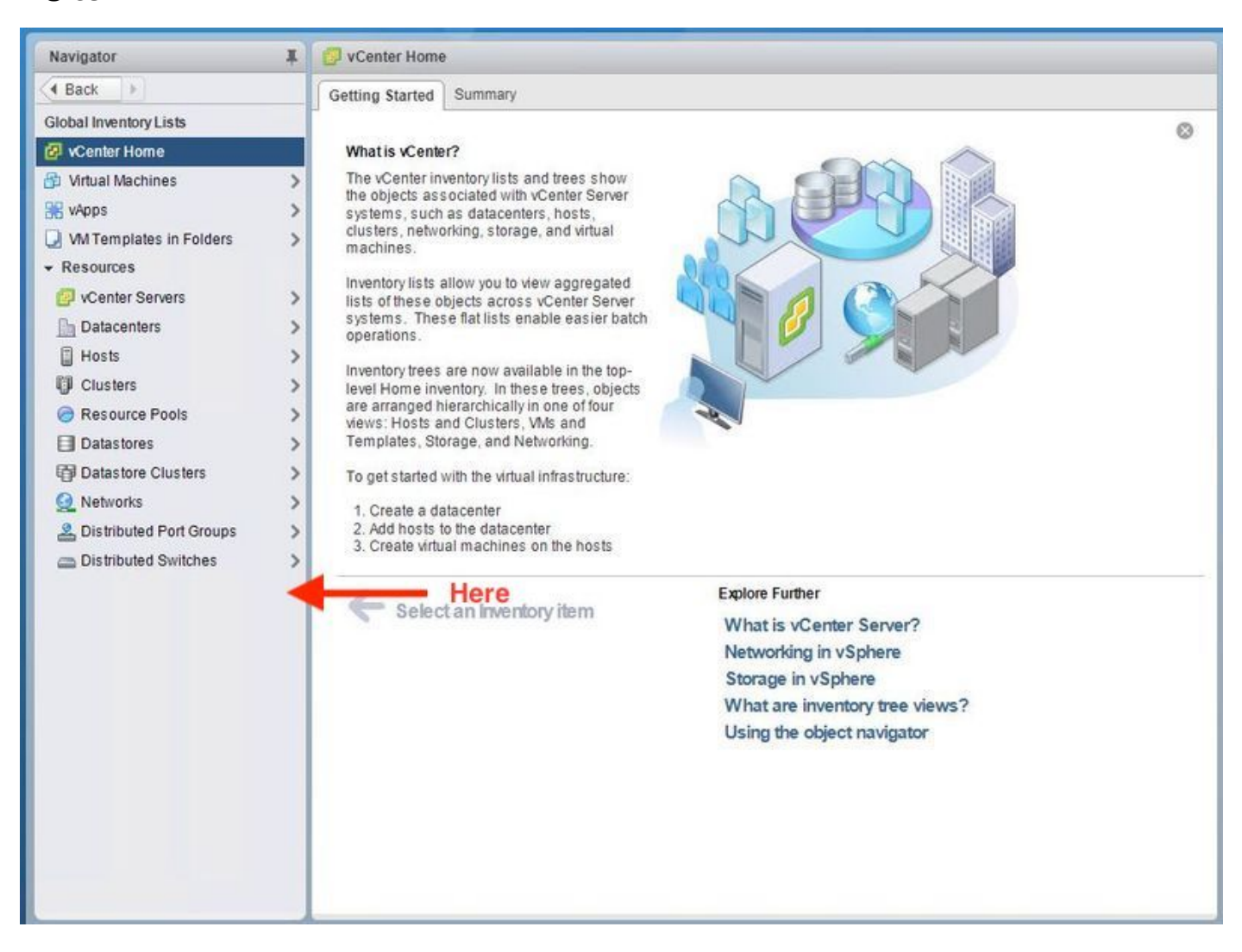

لوؤسملا زايتما هيدل vCenter زكرم ىلإ لوخدلا ليجست مدختسم نأ نم دكأت .2 ةوطخلا لماكلا.

نم لااصتال رابتخإ ناك اذإ ام ةفرعمل ققحت .3 ةوطخلا VCenter يل KCluster Management IP يل KCluster Management IP يل

.ةرركملا IP ةلكشم لزعل اعطقتم CMIP ب لاصتالا رابتخإ ناك اذإ امم ققحت .4 ةوطخلا

ترادملا رصانعلا ضرعتسم ل الخ نم يفاضإلا نوكملا تيبثت نم ققحت .5 ةوطخلا ماظن لاجم فرعم عيمجتل .ةوطخلا هذه ذيفنت لبق ةعومجملا ماظن لاجم فرعم فشتكا .(MOB) هذه **ةعومجملا ماظن تامولعم** ليغشتو CMIP يلإ (SSH) السرا متي ،ةعومجملا مألل **BREP -i ماظن تامولعم** ليغشتو 2000 من الأن المك" **لاجم ا** - 10 رمألل

ىلا لەزە يە .6 قوطخلا vCenter MOB ىل لوتىنا ،نآلا. ىل لوخدل لجس ،كلذب مايقلل .دوجوم يفاضإلا نوكملا اذەب صاخلا قحلملا ناك اذا ام ققحتو https://<vCenter IP وا FQDN>/Mob.

ىلإ لقتنا **Content>ExtensionManager** يا لقتنا مسق نمض **Content>ExtensionManager** يل لقتنا يذلا لاجمل فرعم رصانعلا هذه ددأ نمضتيو ليغشتلا عدب راسم ل نيقحلم يرتس ةمئاقلا ل.لبق نم هعيمجت مت.

| operties    |             |                                              |           |
|-------------|-------------|----------------------------------------------|-----------|
| AME         | түре        | VALUE                                        |           |
| tensionList | Extension[] | extensionList["com.vmware.vim.sms"]          | Extension |
|             | 2000        | extensionList["com.vmware.vim.vsm"]          | Extension |
|             |             | extensionList["VirtualCenter"]               | Extension |
|             |             | extensionList["com.vmware.vim.stats.report"] | Extension |
|             |             | extensionList["com.vmware.vim.sps"]          | Extension |
|             |             | extensionList["com.vmware.vim.vcha"]         | Extension |
|             |             | extensionList["hostdiag"]                    | Extension |
|             |             | extensionList["com.vmware.vim.ls"]           | Extension |
|             |             | extensionList["com.vmware.vim.eam"]          | Extension |
|             |             | extensionList["com.vmware.rbd"]              | Extension |
|             |             | extensionList["com.vmware.ovf"]              | Extension |
|             |             | extensionList["com.vmware.vmcam"]            | Extension |
|             |             | extensionList["com.vmware.cl"]               | Extension |
|             |             | extensionList["com.vmware.vsan.health"]      | Extension |
|             |             | extensionList["com.vmware.vcenter.iso"]      | Extension |
|             |             | extensionList["com.vmware.vcIntegrity"]      | Extension |
|             |             | extensionList["com.springpath.sysmgmt"]      | Extension |

بيو ليمع ىلع HyperFlex يفاضإلا نوكملا تيبثت ةحص نم ققحتلا نم ديزمل .7 ةوطخلا vCenter، **ليمعلل ةيفاضإلا تانوكملا<لولح-Home>Administration** ىلإ لقتنا.

نكت مل اذإ HyperFlex (قحلم) قحل الإلاي ف جردملا (Springpath) عرت نكت مل اذا ال قيف المالي المالي المالي المالي المالي المالي المالي المالي المالي المالي المالي المالي المالي المالي المالي قري المالي الذا قري المالي المالي المالي المالي المالي المالي المالي المالي المالي المالي المالي المالي المالي ا

ةديدج تافاضإ دوجو نم ققحتلا لبق:

| Navigator I                                                                                                    | Client Plug-Ins                                                                                                    |                                                                |                                                                                                    |                                                                                                    |                                                                                                    |
|----------------------------------------------------------------------------------------------------|----------------------------------------------------------------------------------------------------|----------------------------------------------------------------|----------------------------------------------------------------------------------------------------|----------------------------------------------------------------------------------------------------|----------------------------------------------------------------------------------------------------|
| Back                                                                                                    | Check for New Plug-ins                                                                                                    |                                                                |                                                                                                    | (                                                                                                    | Q Filter -                                                                                                    |
| Administration<br>Access Control<br>Roles<br>Global Permissions<br>Single Sign-On<br>Users and Groups<br>Configuration<br>Licensing<br>Licenses<br>Reports<br>Solutions<br>Client Plug-Ins<br>vCenter Server Extensions<br>Deployment<br>System Configuration<br>Customer Experience Im<br>Support<br>Upload File to Service Re | Check for New Plug-ins<br>we<br>vCenter Orchestrat<br>SR File Upload Plu<br>Hybrid Cloud Mgr P<br>VMware Update M<br>SSO Admin UI plugin<br>Virtual Infrastructure | Vendor<br>VMware<br>VMware<br>VMware<br>VMware<br>VMware, Inc. | Version:<br>6.5.0.20000<br>6.5.0.20000<br>6.5.0<br>6.5.0.20000<br>6.6.1.20000<br>6.6.1.20000<br>6.6.1.20000 | Description<br>VCenter Orchestrator pl.<br>Uploads files as attach<br>VMware vCloud Air Hy<br>Update Manager client<br>SSO Admin UI plugin<br>Virtual SAN Web Client | <ul> <li>Q Filter</li> <li>State</li> <li>State</li> <li>State</li> <li>Enabled</li> <li>Enabled</li> <li>Enabled</li> <li>Enabled</li> <li>Enabled</li> <li>Scale</li> <li>Scale</li> <l< th=""></l<></ul> |

ةديدج تافاضإ دوجو نم ققحتلا دعب:

| Navigator 🗰 🤧 C                                                                                                    | lient Plug-Ins                                                                                                    |                                                                                          |                                                                                                   |                                                                                                    |                                                                                   |
|----------------------------------------------------------------------------------------------------|----------------------------------------------------------------------------------------------------|------------------------------------------------------------------------------------------|---------------------------------------------------------------------------------------------------|----------------------------------------------------------------------------------------------------|-----------------------------------------------------------------------------------|
| ( Back ) Check                                                                                                    | k for New Plug-ir                                                                                                    | ıs                                                                                       |                                                                                                   | Q Filt                                                                                                    | er 🔹                                                                              |
| Back Administration Access Control Roles Global Permissions Single Sign-On Users and Groups Configuration Licensing Licenses Reports Solutions Client Plug-Ins vCenter Server Extensions Deployment System Configuration Customer Experience Improvement Program Support Upload File to Service Request | k for New Plug-in<br>Center Orche<br>R File Uploa<br>ybrid Cloud<br>Mware Upda<br>SO Admin UI<br>pringpath Plu<br>rtuai infrastr | IS<br>Vendor<br>VMware<br>VMware<br>VMware<br>VMware<br>Springpath, Inc.<br>VMware, Inc. | Version 6.5.0.20000 6.5.0.20000 6.5.0 6.5.0 6.5.0 6.5.0 6.5.0 6.5.1.20000 3.0.1.29681 6.6.1.20000 | Q Fill<br>Description<br>vCenter Orchestra<br>Uploads files as at<br>VMware vCloud Al<br>Update Manager c<br>SSO Admin UI plu<br>Springpath vSpher<br>Virtual SAN Web<br>Pirtual SAN Web | er  State Enabled Enabled Enabled Enabled Enabled Enabled Enabled Enabled Enabled |

vSphere (بي قمدخ ليغشت قداعإب مق المحافي vSphere (بيغشت قداع المعني المعني المعني المعني المعني المعني المعني ا

#### Windows ليغشتلا ماظن ىلع VCenter مداخ

- 1. مداخ هيلع لمعي يذلا Windows ماظن ىلع مداخلا ةرادإ حتفا
- 2. **تامدخلا < نيوكتلا** ىلإ لقتنا.
- 3. **ليغشتلا ةداعإ** قوف رقناو VMware vSphere Web Client ددح.

#### vCenter مداخ زاهج

- ا.رذجك vCenter مداخ زاهج ىلإ لوخدلا ليجستل SSH مدختسأ.
- 2. **ةمدخ فاقيإ**:vCenter 6.0 مداخ.رماوألاا هذه دحأ ليغشتو vSphere بيو ليمع ةمدخ فاقيإب مق vSphere-client مداخ.vSphere-client مداخvSphere-client
- ةمدخ ليغُشت ةداعإب مق .3 Sphere Web Client هذهب ةصاخلا تاميلَعَتلا مادَختسَاب Sophere Web Client مادَختسَاب مق مداخ.رماوألاا vCenter 6.5: **يف مكحتل**ا مدنخلا مدنخ vSphere-client عدب— قمدخلا

Lab: نم vCenter مداخ زاهج نم رمألا جارخإ مت

#### vCenter. نم ءاغوغ ةعومجم **["com.springpath.sysmgmt"] ف**ذحا.9 ةوطخلا

لاجملا فرعم فذحب تمق اذإ .طقف مدختسملا ريغ لاجملا فرعم فذح نم دكأت :**قظحالم** نم حيحصلا لاجملا فرعم عيمجت .ةعومجملا ماظن لاصتا عطق متيس ،حيحصلا ريغ **قفيضملا قزمجألا** ضرع ةقيرط نم ةعومجملا ماظن فذح كنكمي امك .5 ةوطخلا vCenter يف ةعومجملا ماظن ءاشنإ ةداعإو ةعومجملا للخدا فذحو ،vCenter ل **تاعومجملاو** .ةعباتملا لبق TAC SR حتفا ،كش دوجو ةلاح يف .ةعومجملا ماظن ليجست ةداعا اريخأو

| Brone STEP-1: Copy the string in the caircle  Data Object Type: Extension Parent Managed Object ID: ExtensionManager Broactly Bath extensionLift"/com crimentab sysmemt" Home Home |                   |                                                           |                                               |                             |               |        |                                                         |                                      |                |
|----------------------------------------------------------------------------------------------------|-------------------|-----------------------------------------------------------|-----------------------------------------------|-----------------------------|---------------|--------|---------------------------------------------------------|--------------------------------------|----------------|
| Properties                                                                                                    |                   | nspring                                                   | gpatnayangint j                               | Managed                     | Object Typ    | pe: N  | 1ana                                                    | gedObjectReference:Ex                | tensionManager |
| NAME                                                                                                    | TYPE              |                                                           | VALUE                                         | Managed                     | Object ID: E  | xten   | SIONP                                                   | lanager                              |                |
| client                                                                                                    | ExtensionClie     | ntInfo[]                                                  | client                                        | Broportion                  |               |        |                                                         |                                      |                |
| company                                                                                                    |                   | string                                                    | "Springpath, Inc."                            | NAME                        | TYPE          | VALL   | 16                                                      |                                      |                |
| description                                                                                                    | De                | scription                                                 | description                                   | extensionList               | Extension[]   | exte   | nsionLis                                                | t("com.vmware.vim.inventorvservice") | Extension      |
| eventList                                                                                                    | ExtensionEventTv  | peinfoll                                                  | eventlist                                     |                             |               | exte   | extensionList["com.vmware.vim.sms"]                     |                                      | Extension      |
| extendedProductInfo                                                                                                    | ExtExtendedPro    | ductInfo                                                  | extendedProductInfo                           |                             | <u>e</u>      |        | xtensionList["com.vmware.vim.vsm"] Extension            |                                      |                |
| faultList                                                                                                    | ExtensionFaultTy  | peInfo[]                                                  | Unset                                         |                             |               |        | nsionLis                                                | t["virtualCenter"]                   | Extension      |
| healthInfo                                                                                                    | ExtensionHe       | althInfo                                                  | Unset                                         |                             |               | (mor   | tensionelast containimare.vint.stats.report_i extension |                                      | Extension      |
| key                                                                                                    |                   | string                                                    | com.springpath.sysmam5                        |                             |               |        |                                                         |                                      |                |
| lastHeartbeatTime                                                                                                    | d                 | ateTime                                                   | "2016-11-09T14:14:25.439-08:00"               | Methods                     |               |        |                                                         |                                      |                |
| managedEntityInfo                                                                                                    | ExtManagedEnt     | ityInfo[]                                                 | Unset                                         | RETURN TYPE                 |               |        |                                                         | NAME                                 |                |
| ovfConsumerInfo                                                                                                    | ExtensionOvfConsu | merInfo                                                   | Unset                                         |                             |               | Extens |                                                         | FindExtension                        |                |
| privilegeList                                                                                                    | ExtensionPrivile  | geInfo[]                                                  | Unset                                         | string <u>GetPublicKev</u>  |               |        |                                                         |                                      |                |
| resourceList                                                                                                    | ExtensionResour   | ceInfo[]                                                  | Unset                                         | ExtensionManagerIpAllocatio |               | ationU | onUsage[] <u>OuervExtensionIpAllocationUsage</u>        |                                      |                |
| server                                                                                                    | ExtensionSer      | Mana                                                      | ged Object Browser - Google Chrome            |                             | - 0           | ×E     | Entity[] <u>QueryManagedBy</u>                          |                                      |                |
| shownInSolutionManager                                                                                                    |                   | A hume                                                    | /moh/2moid=ExtensionManager&me                | thad=upregisterExtension    |               |        | RegisterExtension                                       |                                      |                |
| solutionManagerInfo                                                                                                    | ExtSolutionMar    | A Propo                                                   | ()                                            | enou=unregisteri            | Atension      | _      | void                                                    | SetExtensionCertificate              |                |
| subjectName                                                                                                    |                   | Man                                                       | aged Object Type:                             |                             |               |        | void                                                    | SetPublicKey                         |                |
| taskList                                                                                                    | ExtensionTaskT    | Man                                                       | nagedObjectReference:Extensio                 | onManager                   |               |        | void (                                                  | UnregisterExtension                  |                |
| type                                                                                                    |                   | Me                                                        | thod: UnregisterExtensionManager              |                             |               |        | void                                                    | UpdateExtension                      |                |
| version                                                                                                    |                   |                                                           |                                               |                             |               |        |                                                         |                                      |                |
|                                                                                                    | -                 | void<br>Param                                             | UnregisterExtension<br>eters                  |                             |               |        |                                                         | STEP-2: Click Here                   |                |
|                                                                                                    |                   | exten                                                     | sionKey (required) string com.springpath.syst | mgmt                        | Invoke Methor |        |                                                         |                                      |                |
|                                                                                                    |                   | STEP-3: Paste the value, then Click unregister extention> |                                               |                             |               |        |                                                         |                                      |                |

vCenter. سفن ىلإ HX ةعومجم ليجست ةداعإب مق .10 ةوطخلا

vCenter. ىلإ HX ليجست ةداعإل رماوألا ەذە ليغشتب مق

root@ucs-stctlvm-116-1:~# stcli cluster reregister --vcenter-datacenter DATACENTER --vcenter-cluster <CLUSTER> --vcenter-url <vCenterIP> --vcenter-user <USER> نأ لبق تنرتنإلاب لاصتالا نم vSphere بيو ليمع تامدخ نكمتت يتح رظتنا .11 ةوطخلا قئاقد 10 يلإ 5 نم رمألا قرغتسي ،يرخأ قرم لوخدلا ليجست نم نكمتت

نم HX تانايبل يساسألا ماظنلا قيؤر ىلع ارداق نوكت نأ بجي ،لوخدلا ليجست دعب Cisco نم HX تانايبل يساسألا ماظنلا ة قمظناً نمض

| Navigator                  | 💷 vCenter Home                                                                                 |
|----------------------------|------------------------------------------------------------------------------------------------|
| 4 Back                     | Getting Started Summary                                                                        |
| Global Inventory Lists     | 0                                                                                              |
| 🙆 vCenter Home             | What is vCenter?                                                                               |
| 🚯 Virtual Machines >       | The vCenter inventory lists and trees show                                                     |
| 😹 vApps >                  | systems, such as datacenters, hosts,                                                           |
| VM Templates in Folders >  | clusters, networking, storage, and virtual machines                                            |
|                            | induinios.                                                                                     |
| 🕼 vCenter Servers >        | Inventory lists allow you to view aggregated<br>lists of these objects across vCenter Server   |
| Datacenters >              | systems. These flat lists enable easier batch                                                  |
| Hosts                      |                                                                                                |
| U Clusters >               | Inventory trees are now available in the top-<br>level Home inventory. In these trees, objects |
| Resource Pools             | are arranged hierarchically in one of four                                                     |
| Datastores                 | Templates, Storage, and Networking.                                                            |
| Datastore Clusters         | To get started with the virtual infrastructure:                                                |
| Q Networks                 | 1 Crasta a datacantar                                                                          |
| A Distributed Port Groups  | 2. Add hosts to the datacenter                                                                 |
| Distributed Switches       | 3. Create virtual machines on the hosts                                                        |
|                            | Explore Further                                                                                |
| 間 Cisco HX Data Platform > | Select an Inventory item                                                                       |
|                            | Networking in vSphere                                                                          |
|                            | Storage in vSphere                                                                             |
|                            | What are inventory tree views?                                                                 |
|                            | Using the object navigator                                                                     |
|                            |                                                                                                |
|                            |                                                                                                |
|                            |                                                                                                |
|                            |                                                                                                |
|                            |                                                                                                |
|                            |                                                                                                |
|                            |                                                                                                |
|                            |                                                                                                |
|                            |                                                                                                |
|                            |                                                                                                |
|                            |                                                                                                |
|                            |                                                                                                |
|                            |                                                                                                |
|                            |                                                                                                |
|                            |                                                                                                |
|                            |                                                                                                |
|                            |                                                                                                |
|                            |                                                                                                |
|                            |                                                                                                |

ةدحو نم ليزنتلل الباق يفاضإلا نوكملا ناك اذإ امم ققحتف ،كلذ حجني مل اذإ .12 ةوطخلا رادصإ ةداهش وأ رادصإ رسيأ ،ةيامح رادج يأ لزعي نأ رابتخإ اذه .VCSA ل SSH مكحت.

:تكولا لامعتسإ عم

sup-ucs-vc:~ # wget https://<CMIP>/plugins/stGui-1.0.zip ----no-check-certificate

Curl: مادختساب

sup-UCS-VC:~ # curl-v https://<CMIP>/plugins/stGui-1.0.zip

| hyperflex-vcenter:/var/log/vmware/vsphere-client/logs # wget https://idv00070vi000/plugins/stGui |
|--------------------------------------------------------------------------------------------------|
| -1.0.zipno-check-certificate                                                                     |
| 2018-08-28 21:55:18 https://1010010110100/plugins/stGui-1.0.zip                                  |
| Connecting to 10.00.70.102:443 connected.                                                        |
| Unable to establish SSL connection.                                                              |
| hyperflex-vcenter:/var/log/vmware/vsphere-client/logs # wget https://lien00nT0n101/plugins/stGui |
| -1.0.zipno-check-certificate                                                                     |
| 2018-08-28 21:59:07 https://10.00.70.102/plugins/stGui-1.0.zip                                   |
| Connecting to 10.00.00.002:443 connected.                                                        |
| Unable to establish SSL connection.                                                              |
| hyperflex-vcenter:/var/log/vmware/vsphere-client/logs # curl -v https://educational/plugins/st   |
| Gui-1.0.zip                                                                                      |
| * About to connect() to ###################################                                      |
| * Trying 10.00.19.192 connected                                                                  |
| * Connected to 100000000000000000000000000000000000                                              |
| * successfully set certificate verify locations:                                                 |
| * CAfile: none                                                                                   |
| CApath: /etc/ssl/certs/                                                                          |
| * SSLv3, TLS handshake, Client hello (1):                                                        |
| * Unknown SSL protocol error in connection to 10,00,70,1202:443                                  |
| * Closing connection #0                                                                          |
| curl: (35) Unknown SSL protocol error in connection to 10.00.70.102:443                          |
| hyperflex-vcenter:/var/log/vmware/vsphere-client/logs #                                          |

عقوم ىلإ كلذ دعب لوخدلا ليجست<u>https://vCenterlPaddress/</u> ىلإ لوصولل ضرعتسا.13 ةوطخلا <u>asadministrator@vsphere.local</u>.

دادتمالا<ىوتحملا ىل القتنا > ExtensionManager >ExtensionList ["com.springpath.sysmgmt"] > مداخلا

ةنيعم HX ةعومجمل URL/IP ناونع سفن **ExtensionServerInfo** ضرعي .هيلع ودبي نأ بجي ام اذه. ب صاخلا هسفن IP ناونع نوكي نأ بجي CMIP.

| Data Object Type: ExtensionServerInfo[]<br>Parent Managed Object ID: ExtensionManager<br>Property Path: extensionList["com.springpath.sysmgmt"].server |                                                                                                    |                                                                                                    |                                                                                                    |  |  |  |
|----------------------------------------------------------------------------------------------------|----------------------------------------------------------------------------------------------------|----------------------------------------------------------------------------------------------------|----------------------------------------------------------------------------------------------------|--|--|--|
| ies                                                                                                    |                                                                                                    |                                                                                                    |                                                                                                    |  |  |  |
| ТҮРЕ                                                                                                    | VALUE                                                                                                    |                                                                                                    |                                                                                                    |  |  |  |
| ExtensionServerInfo                                                                                                    | NAME                                                                                                    | ТҮРЕ                                                                                                    | VALUE                                                                                                    |  |  |  |
|                                                                                                    | adminEmail                                                                                                    | string[]                                                                                                    | "admin@springpathinc.com"                                                                                                    |  |  |  |
|                                                                                                    | company                                                                                                    | string                                                                                                    | "Springpath, Inc."                                                                                                    |  |  |  |
|                                                                                                    | description                                                                                                   | Description                                                                                                    | NAME TYPE VALUE                                                                                                    |  |  |  |
|                                                                                                    |                                                                                                    |                                                                                                    | label string "1297828382378014114:7656544413023044243"                                                                                                    |  |  |  |
|                                                                                                    |                                                                                                    |                                                                                                    | summary string "hx-2-cluster"                                                                                                    |  |  |  |
|                                                                                                    | serverThumbprint                                                                                              | string                                                                                                    | "28:71:47:9A:C0:58:72:40:C0:E7:9A:DB:39:2A:A3:1A:FD:97:BF:D7"                                                                                                    |  |  |  |
|                                                                                                    | type                                                                                                    | string                                                                                                    | "springpath-cluster"                                                                                                    |  |  |  |
|                                                                                                    | url                                                                                                    | string                                                                                                    | "https://                                                                                                    |  |  |  |
| ExtensionServerInfo                                                                                                    | NAME                                                                                                    | ТҮРЕ                                                                                                    | VALUE                                                                                                    |  |  |  |
|                                                                                                    | adminEmail                                                                                                    | string[]                                                                                                    | "admin@springpathinc.com"                                                                                                    |  |  |  |
|                                                                                                    | company                                                                                                    | string                                                                                                    | "Springpath, Inc." Same IP                                                                                                    |  |  |  |
|                                                                                                    | description                                                                                                   | Description                                                                                                    |                                                                                                    |  |  |  |
|                                                                                                    |                                                                                                    |                                                                                                    | label string "HyperFlex Data Platform"                                                                                                    |  |  |  |
|                                                                                                    |                                                                                                    |                                                                                                    | summary string "Manages Springpath storage"                                                                                                    |  |  |  |
|                                                                                                    | serverThumbprint                                                                                              | string                                                                                                    | "28:71:47:9A:C0:58:72:40:C0:57:9A:DB:39:2A:A3:1A:FD:97:BF:D7"                                                                                                    |  |  |  |
|                                                                                                    | type                                                                                                    | string                                                                                                    | "vsphere-client-serenity"                                                                                                    |  |  |  |
|                                                                                                    | uri                                                                                                    | string                                                                                                    | "https://                                                                                                    |  |  |  |
|                                                                                                    | Object Type: Example Object<br>berty Path: extensionies<br>TYPE<br>ExtensionServerInfo<br>ExtensionServerInfo | Object Type: ExtensionServer         object Type: ExtensionMisperty Path: extensionList["com.spr         ies         TYPE       VALUE         ExtensionServerInfo       NAME         adminEmail       company         description       serverThumbprint         type       url         ExtensionServerInfo       serverThumbprint         ExtensionServerInfo       serverThumbprint         serverThumbprint       type         url       serverThumbprint         for participation       serverThumbprint | Object Type: ExtensionServerInfo[]<br>ent Managed Object ID: ExtensionManager<br>berty Path: extensionList["com.springpath.sy<br>ies         YPE         YPE       VALUE         ExtensionServerInfo       NAME       TYPE         adminEmail       string[]         company       string         description       Description         serverThumbprint       string         url       string         company       string         description       Description         serverThumbprint       string         description       string         description       string         serverThumbprint       string         idescription       Description |  |  |  |

،لاثملا ليبس يلع ،URL ناونعل DNS مسا سفن مداوخلا ةعومجم جارخإ رهظي مل اذإ .14 ةوطخلا

URL ناونعل DNS ءامسأ نم نينثإ **DNS التلا التلا التلا التلا الت**اونعل URL دانونعل DNS دامسأ نم نينثإ URL. ةلكشم ببستو ةلكشم كلذ نوكي دقف ،ةلصفنم.

ناونع نع ثحبا URL يف DNS نم قرقحت .ةعومجملا ماظن ةرادإب صاخلا IP ناونع وهو URL ناونع نع ثحبا CtrlVM يف CtrlVM تاوطخلا عبتاو

- CtrlVM نيزخت يأ ىلإ HX. SSH ةعومجم نم DNS ليطعت •
- (DNS مداخب صاخلا IP ىلع لوصّحلا) DNS **تامدخ D**NS: **#stcli** مداخ نم ققّحتّلا
- DNS -DNS <DNS server IP فاقيإ</p>
- رەظت DNS: #stcli فقوت نم ققحتالا •
- افذحا extensionList ["com.springpath.sysmgmt"] نم تاباصع vCenter (نم تاباصع (9.)
- (.10 ةوطخلا يف لومشم وه امك) vCenter دلإ HX ةعومجم ليجست ةداعإ •
- نوكملا ناك اذإ امم ققحتلا متي .جورخلا ليجستو Web Client نم جورخلا ليجستب مق رەظي يفاضإلا
- مداخ ةفاضا DNS **> DNS فيضت DNS تامدخ** HX: **#stcli** قومجم ماظن ىلإ ىرخأ قرم Server IP>
- مداخ ليغشت نم ققحتلا DNS: **#stcli Services DNS show**

## لجسلا ليلحت

### تالجسلا ةعومجم

1. تالجس vCenter - <u>https://kb.vmware.com/s/article/1011641</u>

2. مزح مزح قمزح HyperFlex - <u>https://www.cisco.com/c/en/us/support/docs/hyperconverged-</u> infrastructure/hyperflex-hx-data-platform/210831-Visual-guide-to-collect-Tech-Support-fil.html

### أطخلا لئاسرل لاثم

نم يناعي VCenter ناك اذإ لئاسرلا نع ثحباو vCenter جمانربب ةصاخلا ةاكاحملا تالجس عجار.1 جمانرب عم لاصتالا يف تالكشم HX Cluster stMgr.

#### 2. ل ةيرهاظلا تامولعملا لجس عقوم VCSA: **/var/log/vmware/vsphere**client/logs/vsphere\_client\_virgo.log

3. وأ أطخلا لئاسر نع ثحباو stMgr: **/var/log/springpath/stMgr.log** تالجس عقوم نم ققحت يفاضإلا نوكملا وأ HyperFlex قعومجملا ماظن عم قفاوتت يتلا ةلشافلا لئاسرلا.

:ةلكشم ةلاح يف لجسي لاثم

 ${\tt stMgr}$  failed to return a simple cluster name,

[2016-11-15T19:48:40.542Z] [WARN ] pool-9-thread-170000096 100001 200001com.storvisor.sysmgmt.service.ThriftServiceAccessFailed to get cluster namewhen checking for cluster access. org.apache.thrift.transport.TTransportException:java.net.UnknownHostException: cisco-storage-cluster.com

at org.apache.thrift.transport.THttpClient.flush(THttpClient.java:356)

at org.apache.thrift.TServiceClient.sendBase(TServiceClient.java:65)

at com.storvisor.sysmgmt.StMgr\$Client.send\_getName(StMgr.java:1308)

at com.storvisor.sysmgmt.StMgr\$Client.getName(StMgr.java:1301)

at

#### at

com.storvisor.sysmgmt.service.util.StorvisorServerCacheForceUpdaterThread.call(StorvisorServerCa cheForceUpdaterThread.java:28)

#### at

com.storvisor.sysmgmt.service.util.StorvisorServerCacheForceUpdaterThread.call(StorvisorServerCa cheForceUpdaterThread.java:12)

at java.util.concurrent.FutureTask.run(Unknown Source)

at java.util.concurrent.ThreadPoolExecutor.runWorker(Unknown Source)

at java.util.concurrent.ThreadPoolExecutor\$Worker.run(Unknown Source)

at java.lang.Thread.run(Unknown Source)

Caused by: java.net.UnknownHostException: cisco-storage-cluster.com

at java.net.AbstractPlainSocketImpl.connect(Unknown Source)

at java.net.SocksSocketImpl.connect(Unknown Source)

at java.net.Socket.connect(Unknown Source)

at sun.security.ssl.SSLSocketImpl.connect(Unknown Source)

4. كلذ دعاسي مل اذإ Cisco نم TAC SR حتفا. كلذ دعاسي مل اذإ Lisco نم TAC SR حتفا.

ةمجرتاا مذه لوح

تمجرت Cisco تايان تايانق تال نم قعومجم مادختساب دنتسمل اذه Cisco تمجرت ملاعل العامي عيمج يف نيم دختسمل لمعد يوتحم ميدقت لقيرشبل و امك ققيقد نوكت نل قيل قمجرت لضفاً نأ قظعالم يجرُي .قصاخل امهتغلب Cisco ياخت .فرتحم مجرتم اممدقي يتل القيفارت عال قمجرت اعم ل احل اوه يل إ أم اد عوجرل اب يصوُتو تامجرت الاذة ققد نع اهتي لوئسم Systems الما يا إ أم الا عنه يل الان الانتيام الال الانتيال الانت الما